## How to adjust Concur emails:

1. Click on "Profile" text in top right of screen

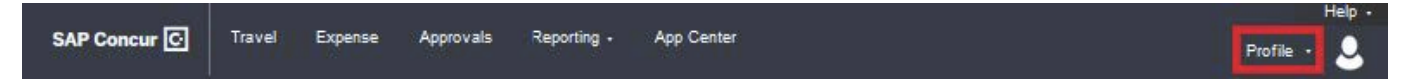

2. Click on "Profile Settings"

| SAP Concur 🖸                           | Travel | Expense | Approvals | Reporting - | App Cen                | ter                     |                     | Help -<br>Profile + 💄    |
|----------------------------------------|--------|---------|-----------|-------------|------------------------|-------------------------|---------------------|--------------------------|
| BOSTON<br>UNIVERSITY<br>Hello, CHRISTO | PHER   |         |           |             | +<br>Start a<br>Report | +<br>Upload<br>Receipts | Ol<br>Requ<br>Appro | CHRISTOPHER DAVID RAMSEY |
|                                        |        |         |           |             |                        |                         |                     | 🔀 Acting as other user 🕑 |

## 3. Select "Expense Preferences"

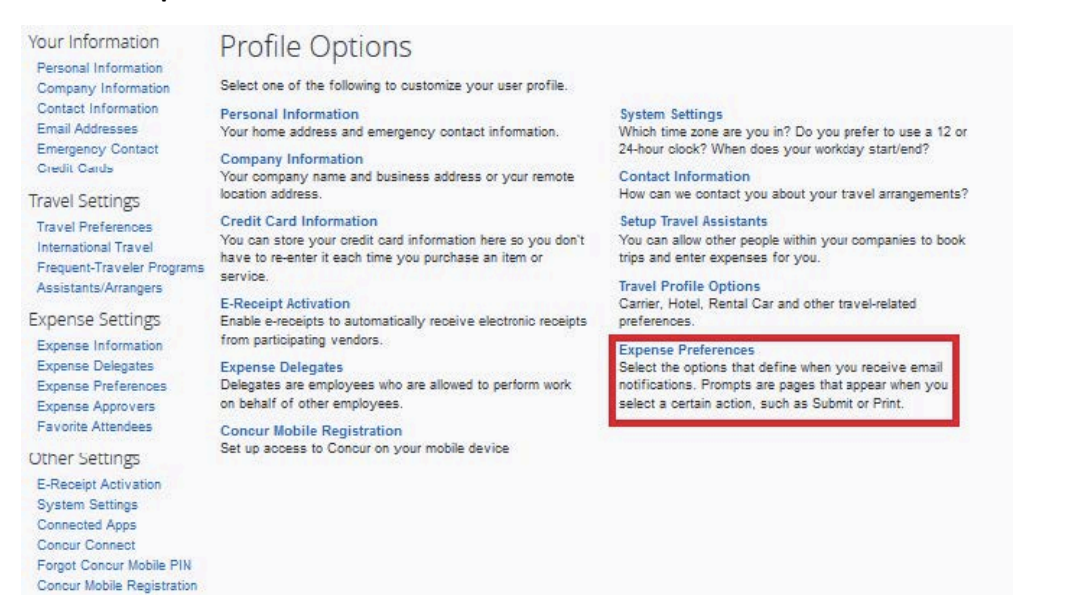

4. Go through and adjust email settings and click Save

| Profile Personal Inform                                                                                                    | ation System Settings Concur Mobile Registration                                                                                                    |  |  |  |  |  |  |  |
|----------------------------------------------------------------------------------------------------|----------------------------------------------------------------------------------------------------|--|--|--|--|--|--|--|
| Your Information<br>Personal Information<br>Company Information<br>Contact Information<br>Email Addresses<br>Emergency Contact<br>Credit Cards | Expense Preferences                                                                                                    |  |  |  |  |  |  |  |
|                                                                                                    | Seve Cencel                                                                                                    |  |  |  |  |  |  |  |
|                                                                                                    | Select the options that define when you receive email notifications. Prompts are pages that appear when you select a certain action, such as Submit or Print. |  |  |  |  |  |  |  |
|                                                                                                    | Send email when                                                                                                    |  |  |  |  |  |  |  |
| Travel Settings<br>Travel Preferences<br>International Travel<br>Frequent-Traveler Programs<br>Assistants/Arrangers                            | The status of an expense report changes                                                                                                    |  |  |  |  |  |  |  |
|                                                                                                    | New company card transactions arrive                                                                                                    |  |  |  |  |  |  |  |
|                                                                                                    | Feed receips are successfully received     An expense report is submitted for approval                                                                        |  |  |  |  |  |  |  |
| Expense Settings<br>Expense Information<br>Expense Delegates<br>Expense Preferences<br>Expense Approvers<br>Favorite Attendees                 | Prompt                                                                                                    |  |  |  |  |  |  |  |
|                                                                                                    | For an approver when an expense report is submitted                                                                                                    |  |  |  |  |  |  |  |
|                                                                                                    | Display                                                                                                    |  |  |  |  |  |  |  |
|                                                                                                    | Make the Single Day Itineraries page my default in the Travel Allowance wizard                                                                                |  |  |  |  |  |  |  |
| Other Settings                                                                                                    |                                                                                                    |  |  |  |  |  |  |  |
| E-Receipt Activation<br>System Settings                                                                                                    |                                                                                                    |  |  |  |  |  |  |  |
| Connected Apps                                                                                                    |                                                                                                    |  |  |  |  |  |  |  |
| Concur Connect<br>Forgot Concur Mobile PIN                                                                                                    |                                                                                                    |  |  |  |  |  |  |  |
| Concur Mobile Registration                                                                                                    |                                                                                                    |  |  |  |  |  |  |  |
| Reporting Settings                                                                                                    |                                                                                                    |  |  |  |  |  |  |  |
| Notification Settings                                                                                                    |                                                                                                    |  |  |  |  |  |  |  |

5. To adjust additional email notifications follow above steps 1 & 2 but select "System Settings" from Profile Options page

| Profile Personal Information System Settings Mobile Registration                                                                                                    |                                                                                                    |                                                                                                    |  |  |  |  |  |
|----------------------------------------------------------------------------------------------------|----------------------------------------------------------------------------------------------------|----------------------------------------------------------------------------------------------------|--|--|--|--|--|
| Your Information<br>Personal Information<br>Company Information                                                                                                    | System Settings Regional Settings and Language Calendar Settings                                                                                                    |                                                                                                    |  |  |  |  |  |
| Contact Information<br>Email Addresses<br>Emergency Contact<br>Credit Cards<br>Travel Settings<br>Travel Preferences<br>International Travel<br>Frequent-Traveler Programs<br>Assistants/Arrangers<br>Request Settings<br>Request Settings<br>Request Delegates<br>Request Delegates<br>Request Preferences<br>Request Preferences<br>Request Preferences<br>Request Preferences<br>Request Approvers<br>Favorite Attendees | Default Language     English (United States)       Number Format     1.000.00       Placement of Currency Symbol     Before the amount       Negative Number Format     -100                                                                                                    | Start week on Sunday V<br>Start Day View At 08:00 am V<br>End Day View At 08:00 pm V<br>Default View month V |  |  |  |  |  |
|                                                                                                    | Negative Currency Format 100 V<br>mile/km mile V<br>Date Format mm/dd/yyyy V<br>Time Format h:mm AM/PM V                                                                                                    | Other Preferences Home Page Rows per page 25                                                                 |  |  |  |  |  |
|                                                                                                    | Hour/Minute Separator : 👽 04/23/2015 10:56 am<br>Time zone (local time) (UTC-05:00) Eastern Time (US & Canada)                                                                                                    | Other Settings                                                                                               |  |  |  |  |  |
| Expense Settings<br>Expense Information<br>Expense Delegates<br>Expense Preferences<br>Expense Approvers<br>Favorite Attendees<br>Other Settings                                                                                                    | Email Notifications   Send an email every time something is put in or removed from my approval queue  Send a daily summary of items in my queue  Let me know when one of my requests is approved or denied  Send Confirmation Emails  Send Trip-on-Hold Reminder Emails  Send Trip-on-Hold Travel Reminder Email |                                                                                                    |  |  |  |  |  |
| E-Receipt Activation<br>System Settings<br>Connected Apps<br>Concur Connect                                                                                                    | Serie Cancellation Cinais V                                                                                                    | el -                                                                                                    |  |  |  |  |  |

6. Select and unselect check boxes based on emails you want to receive and click Save button